## 児童手当等に関する手続きの検索方法について

① 右上の自治体名が「長野県須坂市」になっていることを確認。

| マイナポータル                   | さがす                                    |                   |                 |                                       | (       | 長野県須坂市          |
|---------------------------|----------------------------------------|-------------------|-----------------|---------------------------------------|---------|-----------------|
| <b>n *</b> - <b>4</b>     |                                        |                   |                 |                                       |         |                 |
| <b>言<sup>9</sup> やること</b> | キーワード<br>Q 検索                          |                   |                 |                                       |         |                 |
| <b>Q</b> さがす              | #罹災証明・被:<br>#保険証 #/                    | 災証明 #確<br>パスポート   | 定申告             | #引越し #児童<br>金                         | 手当 #給付金 | 金 #口座           |
| ≡ ×=⊐-                    | ************************************** |                   | 17 part 2-0 - T | -                                     |         |                 |
|                           | 注目                                     |                   |                 |                                       |         |                 |
|                           | □Ξ                                     | <b>局</b><br>(注まい) | تى<br>تىك       | ● ● ● ● ● ● ● ● ● ● ● ● ● ● ● ● ● ● ● | ¥<br>お金 | <b>山</b><br>出入国 |
| ● 言語/Language             |                                        |                   |                 |                                       |         |                 |
|                           | ガイド                                    |                   |                 |                                       |         |                 |
| ログイン                      | 6.                                     | 1 AL              | a               | -                                     |         |                 |
|                           |                                        |                   |                 | 自治体設                                  | 定       |                 |
|                           | マイナポータルの表示に利用されます。                     |                   |                 |                                       |         |                 |
|                           |                                        |                   |                 | 設定はいつでも変更でき                           | きます。    |                 |
| 【別の自治体になって                | 「いた場合】                                 |                   |                 | 都道府県名                                 | 国民年金    |                 |
| 自治体名をクリックする               | と右記画面                                  | iガ                |                 | 選択無し                                  |         | ~               |
| 表示されるので、「長野               | 県須坂市し                                  |                   |                 | 市区町村名                                 |         | )               |
| 設定してくださ                   | τι».                                   | _                 |                 |                                       | -0      | 0               |
|                           |                                        |                   |                 | 選択無し                                  |         | ×               |
|                           |                                        |                   |                 |                                       | 設定      |                 |
|                           |                                        |                   |                 |                                       |         |                 |
|                           |                                        |                   |                 |                                       | キャンセル   |                 |

②検索窓の下「#児童手当」をクリックするか、検索窓に「児童手当」と入力すると手続き一覧が表示されます。

| マイナポータル                                                                                                    | さがす                             | 長野県 須坂市                                 |
|----------------------------------------------------------------------------------------------------|---------------------------------|-----------------------------------------|
| <b>命</b> ホーム                                                                                                    |                                 | A ALL ALL ALL ALL ALL ALL ALL ALL ALL A |
| (ع) المحمد المحمد المحم<br>المحمد المحمد المحمد المحمد المحمد المحمد المحمد المحمد المحمد المحمد المحمد المحمد المحمد المحمد المحمد المحمد المحمد المحمد المحمد المحمد المحمد المحمد المحمد المحمد المحمد المحمد المحمد المحمد المحمد المحمد المحمد المحمد المحمد المحمد المحمد<br>المحمد المحمد المحمد المحمد المحمد المحمد المحمد المحمد المحمد المحمد المحمد المحمد المحمد المحمد المحمد المحمد المحمد المحمد المحمد المحمد المحمد المحمد المحمد المحمد المحمد المحمد المحمد المحمد المحمد المحمد المحمد المحمد المحمد المحمد المحمد المحم<br>المحمد المحمد المحمد المحمد المحمد المحمد المحمد المحمد المحمد المحمد المحمد المحمد المحمد المحمد المحم<br>المحمد المحمد المحمد المحمد المحمد المحمد المحمد المحمد المحمد المحم<br>المحمد المحمد المحمد المحمد المحمد المحمد المحمد المحمد المحمد المحمد المحمد المحمد المحمد المحمد المحمد المحمد المحمد المحم<br>المحمد المحمد المحمد<br>المحمد المحمد المحمد المحمد المحمد المحمد المحمد المحمد المحمد المحمد المحمد المحمد المحمد المحمد المحمد المحمد المحمد المحمد | 「児童手当」                          | Q 検索                                    |
| Q さがす                                                                                                    | #罹災証明・被災証明 #確定申告 #引越し #児童手当 #給作 | <b>廿金 #口座</b>                           |
| ≡ x==-                                                                                                    | #保険証 #パスポート #国民年金               |                                         |